## WEARABLE DESIGNED IN SWITZERLAND

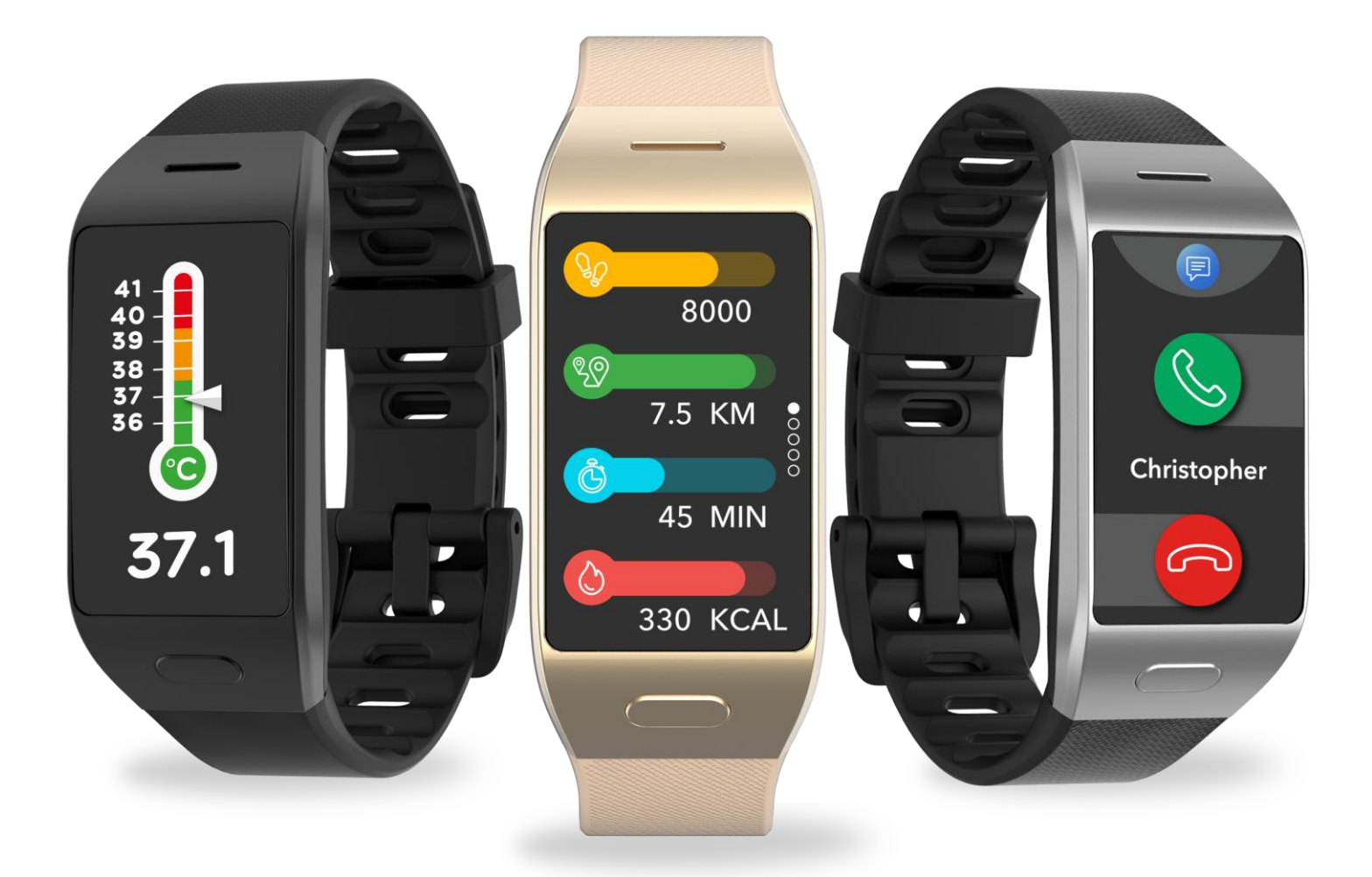

# **ZeNeo+**- ръководство на потребителя -

## СЪДЪРЖАНИЕ

| НАЧАЛО                                                                                                    |                                                          |
|----------------------------------------------------------------------------------------------------|----------------------------------------------------------|
| <ol> <li>Какво има в кутията</li> <li>Преглед</li> <li>Зареждане</li> <li>Основни операции</li> <li>Носене</li> </ol>                                                                                                    | 03<br>03<br>04<br>05<br>06                               |
| 6. Кратки пътища                                                                                                    | 06                                                       |
| СДВОЯВАНЕ                                                                                                    |                                                          |
| 7. Сдвояване                                                                                                    | 07                                                       |
| <ol> <li>8. Актуализация на фирмуер</li> </ol>                                                                                                    | 09                                                       |
| СЛЕДЕНЕ НА АКТИВНОСТ<br>9. Активност                                                                                                    | 09                                                       |
| <b>10</b> . Цели                                                                                                    | 10                                                       |
| 11.Сърдечен ритъм                                                                                                    | 11                                                       |
|                                                                                                    | 13<br>13                                                 |
| 14. Таймер                                                                                                    | 16                                                       |
|                                                                                                    | 10                                                       |
| <ul> <li>ФУНКЦИИ ЗА СВЪРЗАНОСТ</li> <li>15. Обаждания</li> <li>16. Гласови команди</li> <li>17. Известия</li> <li>18. SMS</li> <li>19. Време</li> <li>20. Открий ми телефона</li> <li>21. Дистанционна камера</li> <li>22. Управление на музиката</li> <li>23. Функция против загубване</li> <li>24. Приложения</li> </ul> | 16<br>17<br>16<br>18<br>19<br>20<br>20<br>21<br>21<br>21 |
| ЧАСОВНИК                                                                                                    |                                                          |
| 25. Аларма<br>26. Напомняния<br>27. Настройки                                                                                                    | 22<br>23<br>24                                           |
| ПОДДРЪЖКА                                                                                                    | 25                                                       |
| 28. Раздвояване/актуализация/нулиране/изтриване                                                                                                    | 25                                                       |
| 29. Технически спецификации                                                                                                    | 26                                                       |
| БЕЛЕЖКИ ЗА РЕГУЛАЦИЯ И БЕЗОПАСНОСТ                                                                                                    | 26                                                       |

## 1. КАКВО ИМА В КУТИЯТА

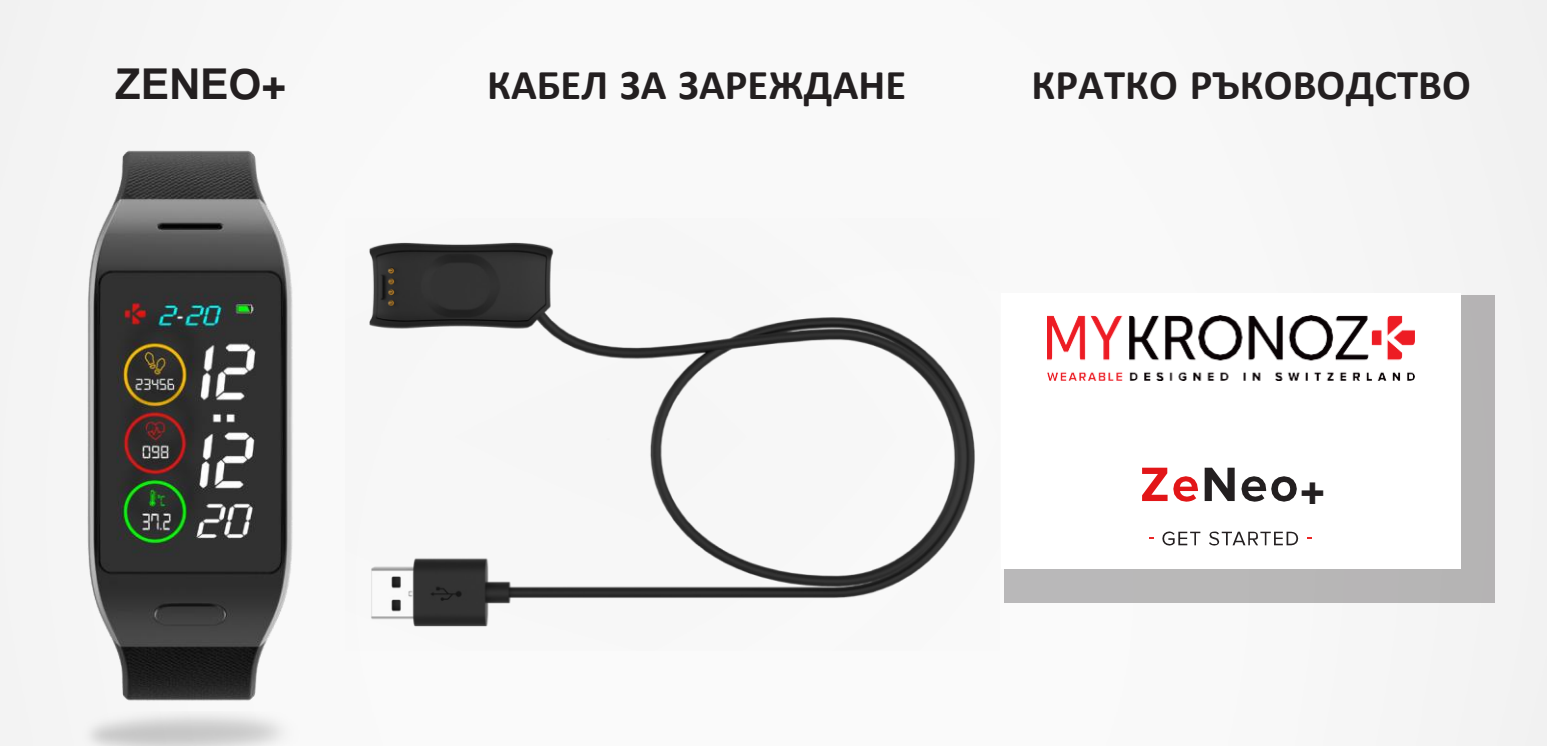

2. ПРЕГЛЕД

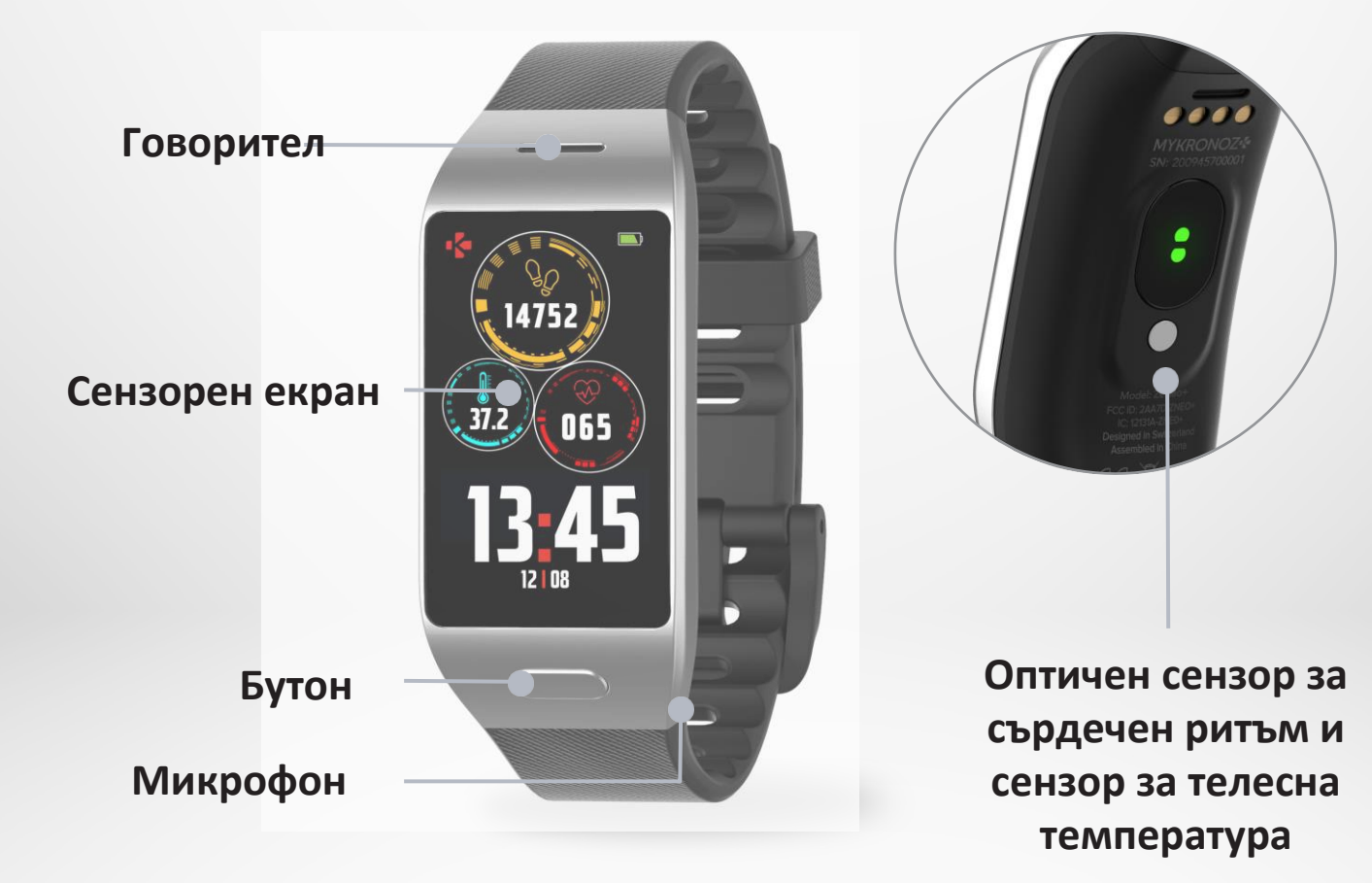

Заредете ZeNeo+ за час и половина преди първата употреба.

- **1.** Поставете кабела за зареждане в USB порта на компютъра си или друго сертифицирано USB зарядно устройство.
- 2. Включете ZeNeo+ в кабела за зарежда.
- Индикаторът за батерията ще се запълни, за да покаже, че се извършва зареждане. Докато часовникът се зарежда, натиснете два пъти екрана, за да проверите нивото на батерията.
- 4. След като ZeNeo+ се зареди напълно, индикаторът за батерията ще е пъле

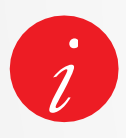

Отнема около 1 час и половина за пълното зареждане на вашия ZeNeo+. Когато нивото на батерията падне, ще се покаже индикатора за батерията.

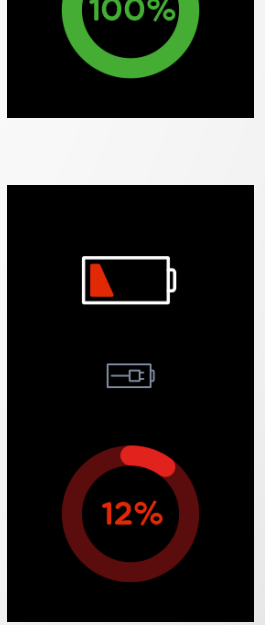

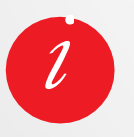

Проверете нивото на батерията на ZeNeo+ по всяко време от прекия път на интерфейса или като отидете в меню Watch Settings > изберете иконата на устройството> кликнете на иконата за ниво на батерията.

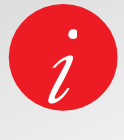

Напълно заредена батерия на ZeNeo+ има живот до 3-4 дни. Моля, обърнете внимание, че животът на батерията зависи от начина на употреба и активираните функции.

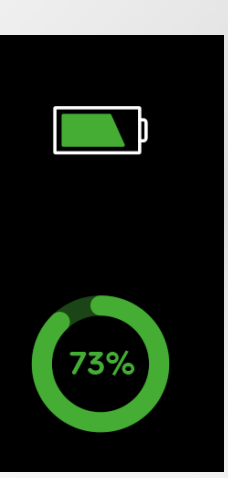

## І ВКЛЮЧВАНЕ/ИЗКЛЮЧВАНЕ НА УСТРОЙСТВОТО

Натиснете и задръжте бутона

## І ПРИДВИЖВАНЕ В ЕКРАНИТЕ

Плъзнете надясно за меню за активност Плъзнете наляво за основно меню Плъзнете нагоре за известия Плъзнете надолу за кратки пътища

## І ВЛИЗАНЕ В МЕНЮ/ИЗБОР/ПОВТЪРЖДАВАНЕ

Докоснете с един пръст, за да отворите или изберете елемент от менюто

## І ИЗХОД ОТ МЕНЮ/ВРЪЩАНЕ В ПРЕДИШЕН ЕКРАН

Докоснете два пъти екрана

## І ВРЪЩАНЕ В НАЧАЛЕН ЕКРАН

Натиснете бутона

## І ПРОМЯНА НА ИЗГЛЕДА НА ЧАСОВНИКА

За да промените вида на основния екран на часовника ZeNeo+, натиснете добре върху основния екран, плъзнете наляво или надясно различните изгледи за часовника и докоснете този, който желаете да изберете и да го използвате.

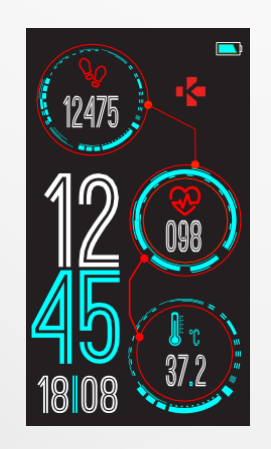

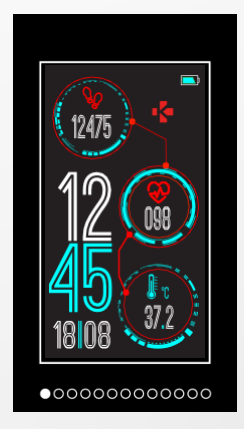

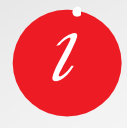

За да се уверите, че ZeNeo+ реагира правилно на Вашите докосвания, препоръчваме да използвате върха на пръстите си, а не ноктите.

## **5**. HOCEHE

## **І ЕЖЕДНЕВНО НОСЕНЕ**

За целодневно носене, препоръчваме да носите ZeNeo+ на около един пръст от китката си.

### І УПРАЖНЕНИЯ И ТРЕНИРОВКИ

По време на тренировка, препоръчваме ZeNeo+ да се носи по-високо на китката, за да се записват по-точно данните за сърдечния ритъм.

- Уверете се, ZeNeo+ е в контакт с вашата кожа.
- Носете ZeNeo+ на вашата недоминираща ръка.
- Не затягайте гривната прекалено много за по-добър комфорт и за да не ограничите потока на кръв.

## 6. КРАТКИ ПЪТИЩА

Плъзнете надолу от главния екран на часовника, за да влезете в преките пътища на ZeNeo+.

## СЪСТОЯНИЕ НА BLUETOOTH®

Показва ВТ 3.0 за аудио функции и BLE за синхронизация и функции за свързване

### ВИБРАЦИЯ/ЗУМЕР

Включена вибрация (по подразбиране) Включване на вибрация и зумер Включване на зумер Заглушаване

## РЕЖИМ НА ПОЛЕТ

Предотвратява устройството да изпраща или получава обаждания и текстови съобщения

### НЕ МЕ БЕЗПОКОЙТЕ

Известия, аларми и обаждания не издават звук, вибрации или осветяване на екрана на телефона, когато екранът е заключен

## НАСТРОЙКИ

Бърз достъп до менюто с настройки

## НИВО НА БАТЕРИЯТА

Показва нивото на батерията на Вашия часовник

## Изтеглете приложението MyKronoz

Когато включите Вашия ZeNeo+ за пръв път, ще бъдете подканени да свалите мобилното приложение MyKronoz на Вашия смартфон, за да продължите с началната настройка.

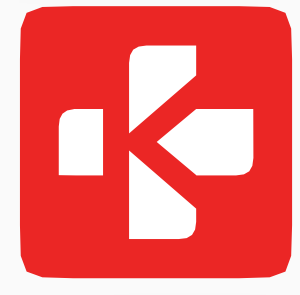

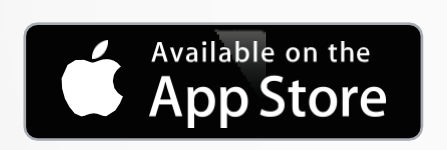

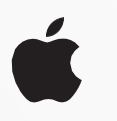

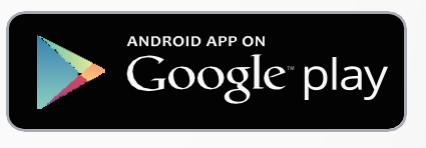

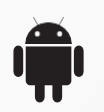

## - iOS -

iOS9+ устройства с Bluetooth<sub>®</sub> 4.0 BLE iPhone 4s, 5, 5c, 5s, 6, 6 Plus, 7, 7 Plus, 8, 8 Plus, X, XR, XS, XS Max, SE, 11, 11 Pro, 11 Pro Max, 12, 12 mini, 12 Pro, 12 Pro Max

## - ANDROID -

Изберете устройства с Android 6.0+ , които поддържат Bluetooth <sup>®</sup> 4.0 BLE

## I 1-ВО СДВОЯВАНЕ (BLE)

Сдвоете чрез приложението MyKronoz, за да синхронизирате данни и получавате известия

- **1.** Уверете се, че Bluetooth е включен на мобилния Ви смартфон.
- 2. Потърсете приложението MyKronoz в App store или Google Play, свалете и инсталирайте приложението на Вашето мобилно устройство.
- Отворете приложението MyKronoz на мобилното си устройство. Регистрирайте се, ако сте нов член или влезте в съществуващия си акаунт. След като въведете личните си данни, натиснете Set up.
- 4. Уверете се, че ZeNeo+ е наблизо и изберете модела ZeNeo+.
- **5.** За да свържете първата Bluetooth<sup>®</sup> антена, следвайте инструкциите на екрана.

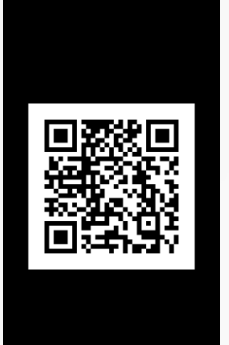

## Сдвояване чрез QR код

- По време на първата настройка, на екрана на часовника ще се появи QR код
- За да сдвоите вашето устройство с телефона си, сканирайте QR кода на ZeNeo+ с камерата (от приложението MyKronoz)
- Когато ZeNeo+ е успешно свързан, ще бъдете информирани на екрана на мобилното си устройство.

### Съвети и трикове

Нормално сдвояване: Натиснете в средата на часовника 3 пъти, за да отворите QR кода на екрана на часовника.

### Алтернативно сдвояване (ръчен режим)

- Уверете се, че ZeNeo+ е близо, изберете ZeNeo+ от списъка с устройства и потвърдете
- На мобилното устройство ще се покаже заявка за сдвояване
- Докоснете, за да приемете сдвояването
- Когато ZeNeo+ е успешно свързан, ще бъдете информирани на екрана на мобилното си устройство

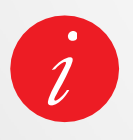

В края на процеса на настройка, може да започне автоматична актуализация на фирмуера. Това ще гарантира, че имате най-актуалния софтуер на устройството си и ще ползвате най-новите функции.

## I 2-РО СДВОЯВАНЕ (ВТ 3.0)

Сдвоете от Bluetooth <sup>®</sup> настройките на мобилното устройство, за да получавате и изпращате обаждания

6. За да свържете втората антена, отворете Bluetooth <sup>®</sup> настройките на вашия телефон и изберете ZeNeo+.

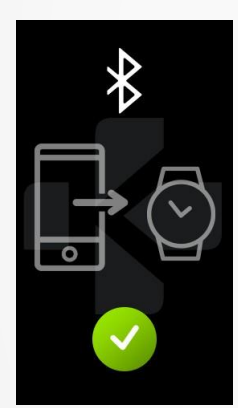

## 8. АКТУАЛИЗАЦИЯ НА ФИРМУЕР

MyKronoz редовно ще предоставя актуализации на п до най-новите функции за вашия часовник.

При ZeNeo+ всички тези актуализации трябва да бъдат направени чрез ОТА (Over The Air) и чрез мобилното приложение. Актуализациите се извършват по Интернет, чрез мобилното приложение.

Преди актуализиране, се уверете, че телефона и часовника Ви имат повече от 30% батерия.

## І ЗА ДА АКТУАЛИЗИРАТЕ ЧАСОВНИКА СИ

- Свържете Вашия ZeNeo+ с мобилното приложение.
- Ако е налична нова актуализация, ще бъдете запитани от началната страница на мобилното приложение или от секцията за сдвоени часовници.
- Трябва да кликнете върху банера и да се съгласите, за да започне актуализацията

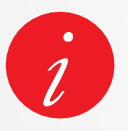

По време на целия процес на актуализация трябва да държите часовника си близо до смартфона и приложението да е отворено. Избягвайте да използвате телефона си по време на актуализация.

След успешна актуализация, часовникът ще се изключи за 1 минута и ще стартира отново. Не изключвайте устройството ръчно по през това време.

## 9. СЛЕДЕНЕ НА АКТИВНОСТ

Вашият часовник има 3-осов акселерометър, който позволява да следите дневната си активност, базирана на Вашите движения. Така, заедно с профилната ви информация, дава възможност на тракера да изчислява стъпките, изминатото разстояние и изгорените калории.

За да получите най-точните резултати, препоръчваме да носите часовника на лявата си ръка, ако сте десничар или на дясната, ако сте левичар.

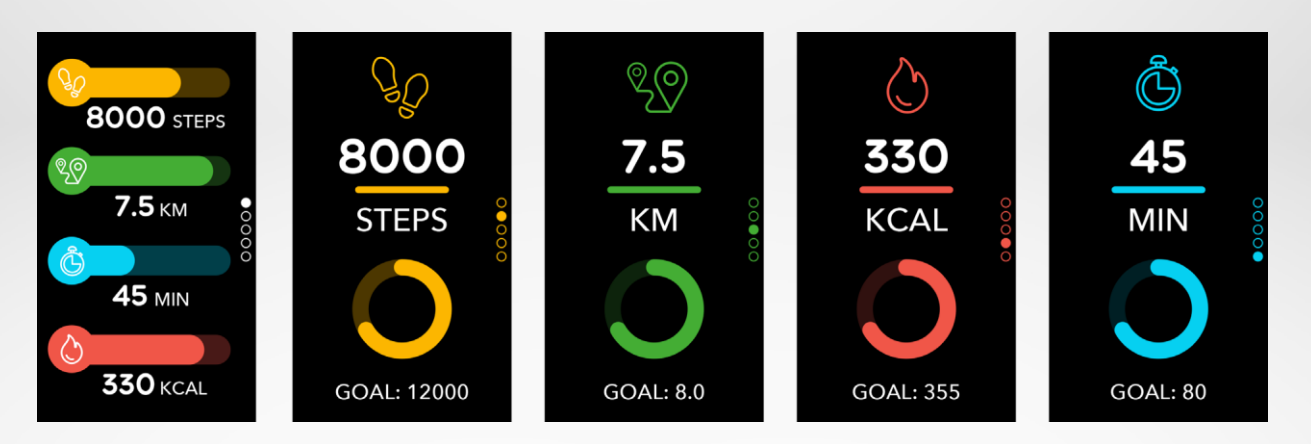

## ПРЕГЛЕД НА СТАТИСТИКАТА

ZeNeo+ следи през деня:

- Брой изминати стъпки
- Изминато разстояние
- Изгорени калории
- Активни минути

Можете да прегледате ежедневната си активност в реално време от вашето устройство.

Също така можете да наблюдавате данните на Вашата активност и история от мобилното приложение MyKronoz. На екрана С активност можете да проверявате Вашето ниво на производителност и да го сравните с дневните Ви цели. Кликнете на лентата с графа активност, за да видите С подробности за Вашата дневна, седмична и месечна производителност.

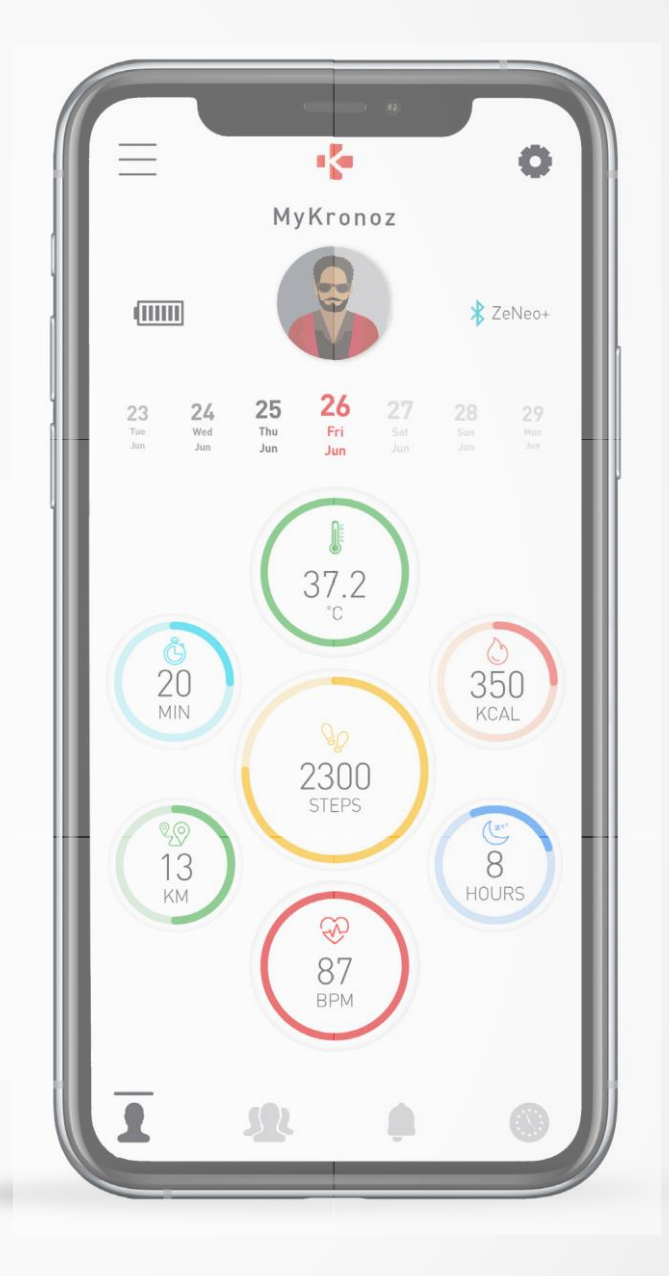

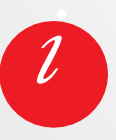

Тракерът за активността се нулира в полунощ.

За да запишете последната си активност, отидете в таб Activity на приложението MyKronoz. Активността ви ще се синхронизира автоматично, веднага след като отворите тази страница.

За да синхронизирате данните ръчно, плъзнете пръста си надолу по екрана. ZeNeo+ има възможността да съхранява данните за активност до 7 дни. След това трябва да синхронизирате Вашия ZeNeo+ с мобилното приложение, за да избегнете загуба на данни.

## **1 0.** ЦЕЛИ

## І ЗАДАВАНЕ НА ЦЕЛИ ОТ МОБИЛНОТО ПРИЛОЖЕНИЕ

- Отидете в таб Settings
- Изберете раздел Goal

Задайте дневните цели за направени стъпки, изминато разстояние, изгорени калории, активни минути и часове сън.

## І ЗАДАВАНЕ НА ЦЕЛИ ОТ ЧАСОВНИКА

- Отидете в интерфейса за активност
- Задръжте данните на екрана, за които искате да зададете вашите цели, и потвърдете

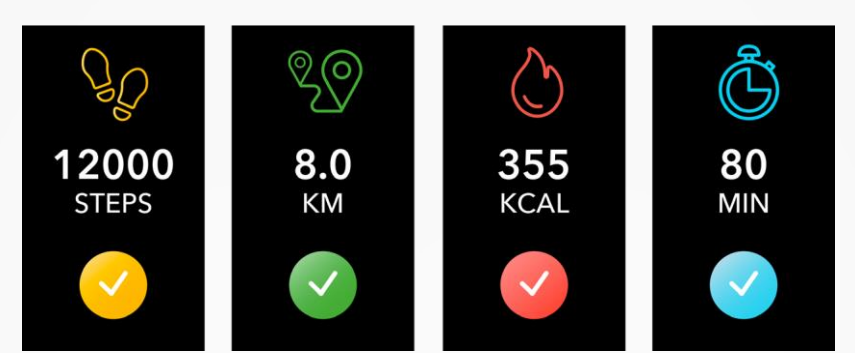

На всеки екран за активност на Вашия ZeNeo+, лента с прогрес ще показва колко близко сте до дневната си цел.

След като достигнете една от дневните си цели, ZeNeo+ ще извибрира леко и ще покаже интерфейсът за постигната цел.

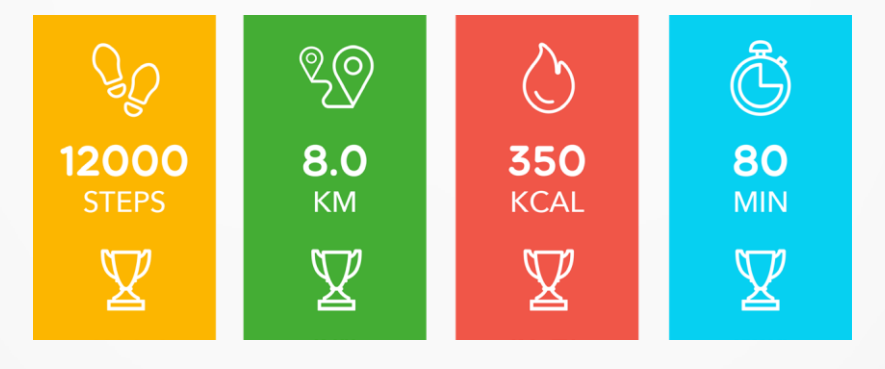

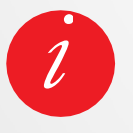

Препоръчваме Ви да зададете амбициозни, но реалистични цели, за да поддържате здравословна ежедневна активност. Можете да увеличавате своите цели през времето, за да повишите своята активност. Препоръчително е да имате физическа активност поне по 30 минути средно на ден.

## 11. СЪРДЕЧЕН РИТЪМ

Оборудван с оптичен сензор за сърдечен ритъм, ZeNeo+ измерва ръчно или автоматично честотата на сърдечния ритъм през целия ден.

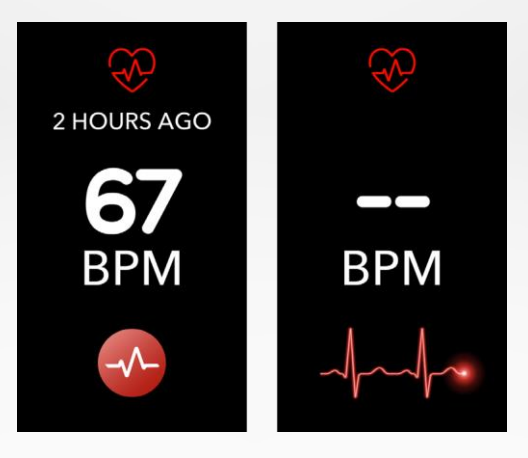

### РЪЧЕН РЕЖИМ

- Прикрепете стабилно Вашия ZeNeo+ към китката си.
- Отидете в менюто Heart rate на Вашия часовник.
- Докоснете червения бутон, за да започнете измерването на сърдечния Ви ритъм.

Ще отнеме около 10 секунди, за да се покажат резултатите на екрана на часовника.

## АВТОМАТИЧНО СЛЕДЕНЕ НА СЪРДЕЧЕН РИТЪМ

- Отидете в таб settings на мобилното приложение
- Кликнете на Heart rate
- Разрешете Auto track и задайте честотата

След като се активира, два зелени светодиода ще започнат да мигат на гърба на устройството.

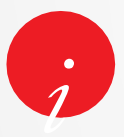

Настройването на автоматичното измерване на прекалено чести интервали

може да повлияе на живота на батерията.

### АЛАРМА ЗА СЪРДЕЧЕН РИТЪМ

ZeNeo+ може да Ви известява, когато сърдечния Ви ритъм е над или под определени лимити. Можете да определите тези лимити директно от часовника > отидете в меню **Settings** > кликнете на **Activity** > изберете **Heart rate** или от настройките на мобилното приложение.

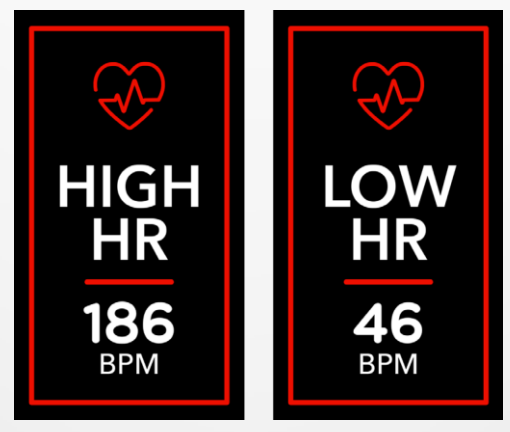

## **12.**СЪН

ZeNeo+ следи часовете сън и качеството на съня ви.

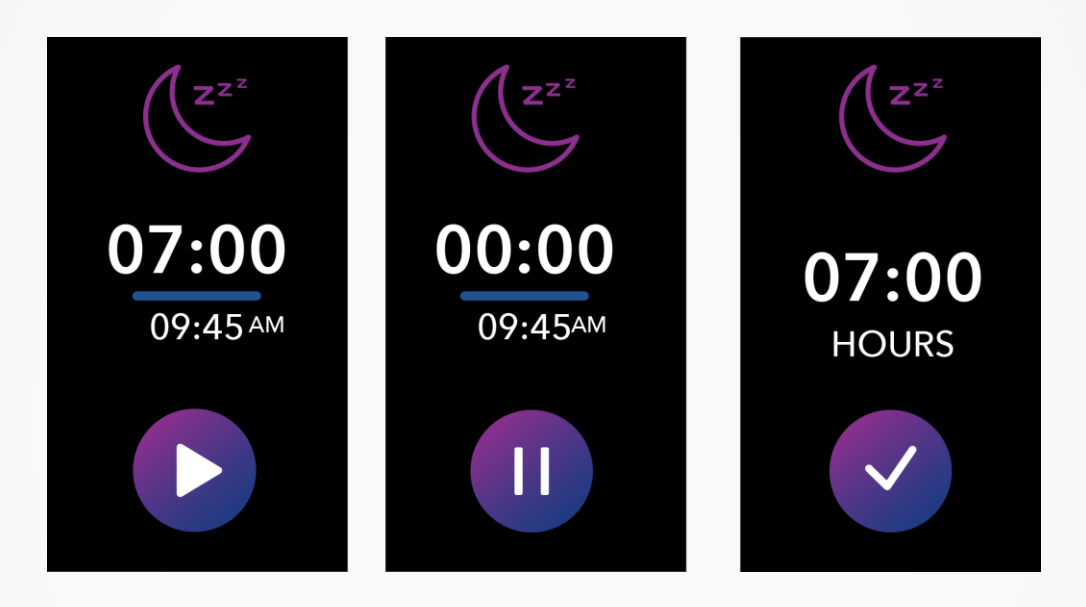

## РЪЧЕН СТАРТ / ИЗХОД ОТ РЕЖИМ СЪН

- Натиснете иконата за сън в главното меню на ZeNeo+
- Натиснете върху иконата за старт, за да разрешите следенето на съня
- Натиснете върху иконата за стоп, за да спрете следенето на съня

## І ЦЕЛИ ЗА СЪН ОТ ВАШИЯ ЧАСОВНИК

- Целта за сън по подразбиране е 8 часа
- Задръжте пръст върху екрана, за да настроите дневните цели за сън към Вашата най-подходяща дължина
- Първо задайте часа. След това потвърдете.
- Задайте минутите и потвърдете.

## РАЗРЕШАВАНЕ НА РЕЖИМ НА СЪН

- Отворете приложението **МуКгопо**г
- Отидете в меню Settings
- Кликнете на Advanced Settings
- Изберете или кликнете на **Sleep**, за да въведете желаните времена за лягане и ставане.

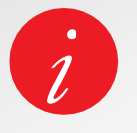

По подразбиране, ZeNeo+ следи съня Ви от 23 до 7 часа. Можете също да видите последно записаните данни директно на устройството.

## 13. ТЕЛЕСНА ТЕМПЕРАТУРА

## ИЗМЕРВАНЕ НА ТЕЛЕСНАТА ТЕМПЕРАТУРА СЪС ZENEO+

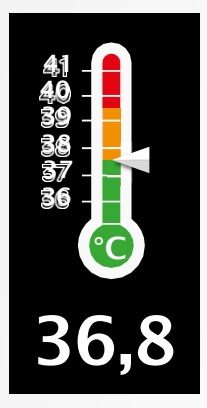

Благодарение на температурния си сензор, ZeNeo+ може автоматично да измерва и следи телесна температура през деня и да ви известява, ако температурата излезе от нормалните граници. Използвайки сложни алгоритми и прецизно калибриран сензор, ZeNeo+ измерва температурата на китката и я преобразува в точна телесна температура.

## АВТОМАТИЧЕН РЕЖИМ

За да следите телесната си температура през деня, включете Auto Track от приложението MyKronoz:

- **1.** Натиснете таб Settings
- 2. Изберете Body temperature
- **3.** Включете Auto Track

ZeNeo+ може също да ви известява, когато телесната температура е висока.

### РЪЧЕН РЕЖИМ

За да следите телесната си температура ръчно, влезте в екрана за телесна температура в тракера.

След като достигнете този екран, ZeNeo+ ще започне да измерва телесната ви температура.

Ако телесната ви температура достигне границата, на екрана на тракера ще се появи съобщение за висока температура, както и на екрана на телефона.

Приложението MyKronoz използва цветови кодове, за да улесни разбирането на отчета на данните за телесна температура:

- Зеленото показва, че температурата е в рамките на нормалното
- Червеното показва, че е възможно да имате настинка

## КАК ДА АНАЛИЗИРАТЕ И ИНТЕРПРЕТИРАТЕ ДАННИТЕ ЗА ТЕЛЕСНА ТЕМПЕРАТУРА?

Въпреки, че е възприета норма на телесната температура между 37° (98,6°F) и 37,5°C, (99,6°F), е важно да знаете, тялото се саморегулира през целия ден.

Освен това, температурата на тялото се променя в зависимост от това къде е направено измерването и според използваното оборудване.

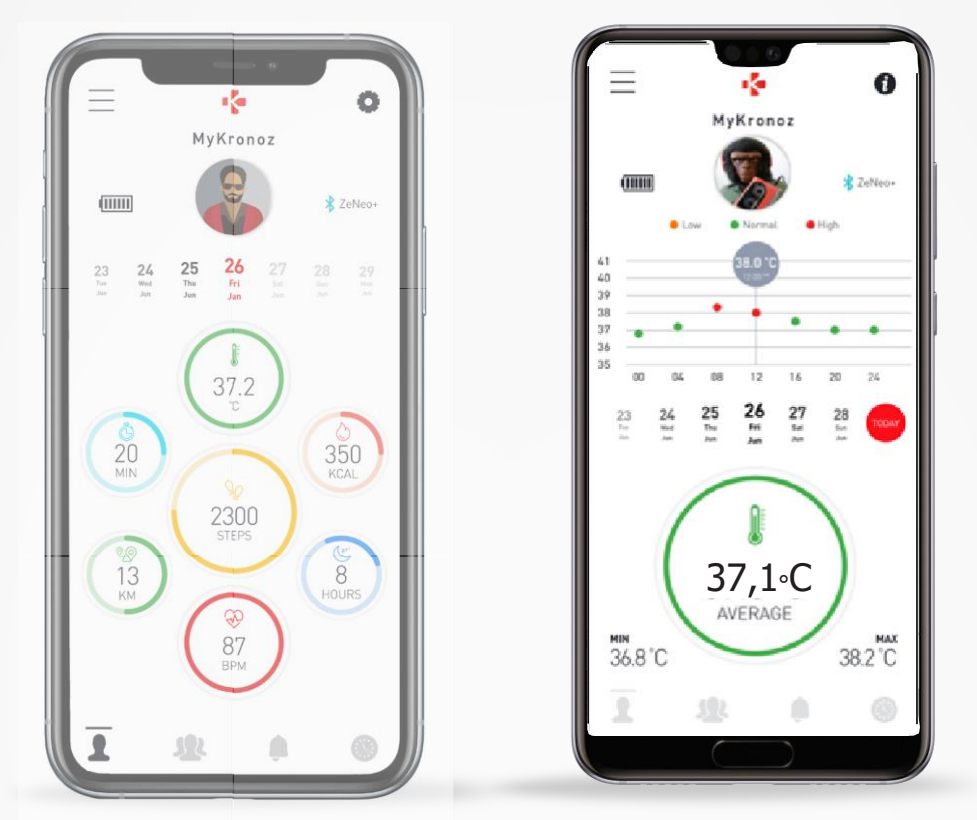

Отчетът за нормална телесна температура ще се променя в тези граници поради многофакторни елементи като приемане на лекарства, години, физическа активност, времето от деня и дори менструален цикъл и може да варира до един градус.

При възрастните, следните температури предполагат, че някой има настинка:

- поне 100,4°F (38°C) е с температура
- поне 103,1°F (39,5°C) е с висока температура
- поне 105,8°F (41°C) е с много висока температура

Както е описано в таблицата по-горе, индикацията за настинка може да варира, в зависимост от типа измерване.

Температура от 38°- 40°С (100,4–104°F), причинена от кратко боледуване, не би трябвало да причини сериозно увреждане при иначе здрави възрастни. Въпреки това, средно високата температура може да бъде по-притеснителна за хора със съществуващи сърдечни или белодробни проблеми.

## **ПРЕДУПРЕЖДЕНИЕ**

ZeNeo+ не е предназначен за диагноза или лекуване на здравни проблеми или болести. Измервателните резултати са само за справка. Опасно е да извършвате самодиагностика или самолечение въз основа на получените измервателни резултати.

За подобни цели, моля използвайте медицински термометър, консултирайте се с лекар или друг медицински професионалист, моля, консултирайте се с лекар при температура над 40°С или по-ниски от 35°С, особено при други симптоми като объркване, главобол или задух.

## **14.** ТАЙМЕР

## ИЗПОЛЗВАНЕ НА ТАЙМЕРА

- Отворете приложението **Timer**
- Задайте времето за отброяване като натиснете върху часовете, минутите и/или секундите. Избраната зона ще се освети в лилаво
- Плъзгайте нагоре и надолу, за да настроите брояча. След това натиснете бутона 'Старт', за да стартирате таймера.
- В края на отброяването, часовникът ще Ви алармира със звук и вибрация.

## 15. ОБАЖДАНИЯ

Функциите за обаждане на ZeNeo+ ви дават възможност да изберете номер, да видите номера на обаждащия се и историята на повиквания, отговорени и отхвърлени входящи повиквания директно от китката си. За да се наслаждавате на всички тези функции, трябва да се уверите, че BT 3.0 е свързан с вашия смартфон (направете справка с 6. Раздел сдвояване за повече подробности).

Веднъж сдвоен, ще можете да се наслаждавате на следните функции

## І ОТГОВАРЯНЕ / ОТХВЪРЛЯНЕ / ВРЪЩАНЕ НА ТЕЛЕФОННИ ОБАЖДАНИЯ НА ZENEO+

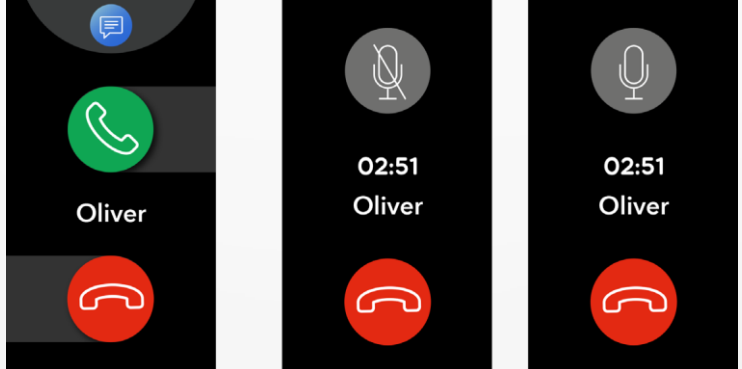

Когато чуете или видите известие за повикване, вдигнете китката си, за да видите кой се обажда:

- Нулиране на повикване и изпращане на гласова поща: Натиснете червения бутон за отказ в известието за входящо повикване
- Отговаряне на ZeNeo+: Натиснете зеления бутон за отговор в известието за входящо повикване
- Изпращане на текстово съобщение (само за Android): Докоснете върху горната част, за да изберете предварително зададен отговор

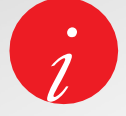

За да видите номера на повикващия, се уверете, че контакта е записан на вашия

телефон.

Докато провеждате обаждане:

- Настройте силата на звука: Натиснете бутон или +
- Прекратяване на обаждане: Натиснете червения бутон за затваряне
- Заглушаване на микрофона: Натиснете бутона за заглушаване

## 16. ГЛАСОВИ КОМАНДИ

Гласовата команда ви дава възможност да управлявате дистанционно телефона си, да търсите информация или да изпращате бързо команди.

За да използвате тази функция, се уверете, че ВТ 3.0 е свързан с вашия смартфон (направете справка с 6. Раздел сдвояване за повече подробности).

## ИЗПРАЩАНЕ НА ГЛАСОВА КОМАНДА

- Отворете приложението Voice command
- Натиснете бутон Voice control, за да разрешите функцията
- Попитайте нещо Google now или Siri
- Натиснете бутона Voice control, за да говорите или да изпратите друга команда

## Примери за това какво можете да питате или правите:

- Да проверите климатичните условия
- Да зададете аларма (на вашия телефон)
- Да изпратите текстово съобщение

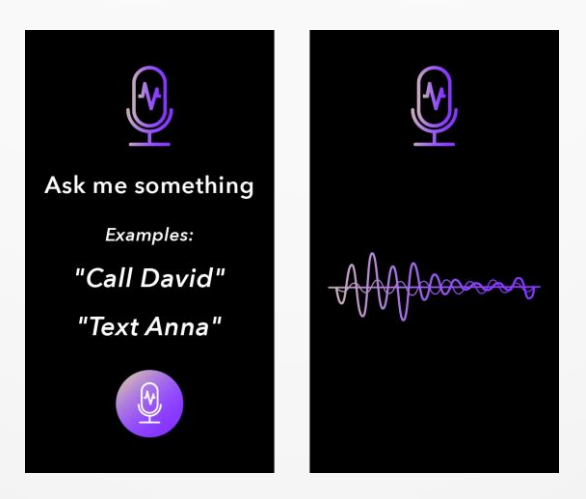

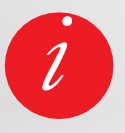

Тази функция е налична само при устройства с iOS 9+, съвместими със Siri и някои Android 6.0+ устройства, съвместими с Google Now. За да използвате функцията, се уверете, че вашия смартфон има достъп до Интернет (4G или Wi-Fi).

## **17.** ИЗВЕСТИЯ

ZeNeo+ показва известия за входящи повиквания, кратки съобщения, имейли и активност в социални мрежи.

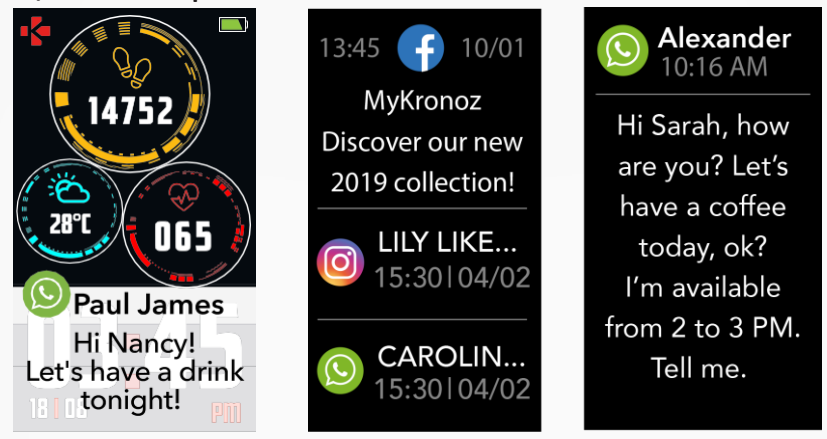

## І НАСТРОЙКА НА ИЗВЕСТИЯ ЗА ПОТРЕБИТЕЛИ НА ANDROID

- Отворете приложението **МуКгопо**г
- Натиснете таб Settings
- Изберете Notifications, за да изберете известията, които желаете да получавате на вашия ZeNeo+. Ако желаете да деактивирате определени типове известия, преместете бутона за избор наляво.

## І НАСТРОЙКА НА ИЗВЕСТИЯ ЗА ПОТРЕБИТЕЛИ НА IOS

- Отидете в Settings на вашето iOS устройство
- Натиснете Notification Center
- Изберете кой тип известия желаете да получавате на ZeNeo+.
- Разрешете "Show in Notification Centre", за да получавате известия на ZeNeo+.

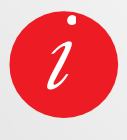

ZeNeo+ поддържа показването на 20 най-нови известия и 3 екрана с детайлна информация за всяко известие.

За някои много популярни приложения, ZeNeo+ показва оригиналната икона на приложението. За други приложения, ZeNeo+ показва стандартна икона.

## ИЗСКАЧАЩИ ИЗВЕСТИЯ

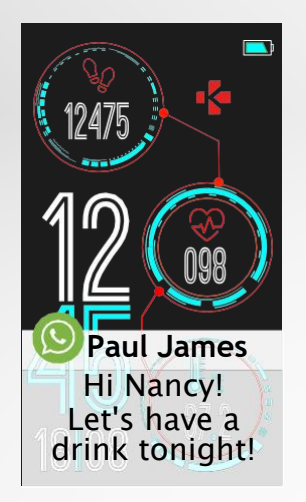

Веднага, след като получите съобщение, ще бъдете известени на часовника си.

- Докоснете notification preview, за да отворите известието
- Плъзнете наляво, за да го пропуснете
- Плъзнете надясно, за да го прочетете по-късно

За да е сигурно, че няма да изпуснете нито едно известие, последното получено известие ще остане на екрана, докато не извършите едно от гореописаните действия.

## **18.** SMS

От меню Messages, можете лесно да прочетете и отговорите на SMS.

## БЪРЗ ОТГОВОР (CAMO 3A ANDROID)

ZeNeo+ дава възможност да отговорите чрез емоджи или предварително зададени кратки отговори от Вашия часовник. Бутонът за отговор се показва в края на всеки SMS. За да изтриете всички SMS известия, отидете на **списъка с SMSи** и задръжте пръста на екрана. За да изтриете определен SMS, изберете съобщението и го плъзнете наляво с пръста

## **19.** BPEME

За да проверите текущите климатични условия, отидете на интерфейса Weather на вашия ZeNeo+ плъзнете надолу от началния екран и натиснете добавката за климатични условия в горния край.

По подразбиране, екранът за времето ви показва текущото местоположение.

## І НАСТРОЙКА НА ФУНКЦИЯТА ЗА КЛИМАТИЧНИ УСЛОВИЯ

- Отидете в Advanced settings на мобилното приложение
- Кликнете върху Weather
- Изберете Auto track mode, за да получите прогнозата за времето, базирано на GPS местоположението
- или
  - Изберете Manual mode, за да изберете местоположението си

Следвайки тези процедури, ZeNeo+ показва прогнозата за времето за избраното местоположение.

ZeNeo+ показва прогнозата за времето за днешния и следващите 3 дни на втора страница.

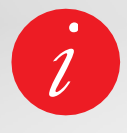

За да смените температурните единици, отидете в Watch settings > изберете Activity > изберете Units или от мобилното приложение отидете в меню Settings > Change your weight or height unit. Ако климатичните условия за текущото местоположение изглеждат грешни или не се показват, уверете се, че услугите за местоположение на приложението MyKronoz са включени.

## 20. ОТКРИЙ МИ ТЕЛЕФОНА

Ако загубите телефона си, функцията открий ми телефона ще накара телефона Ви да звъни или вибрира и можете лесно да го откриете. За да използвате тази функция, се уверете, че телефона и часовника са в обхват един между друг (10m).

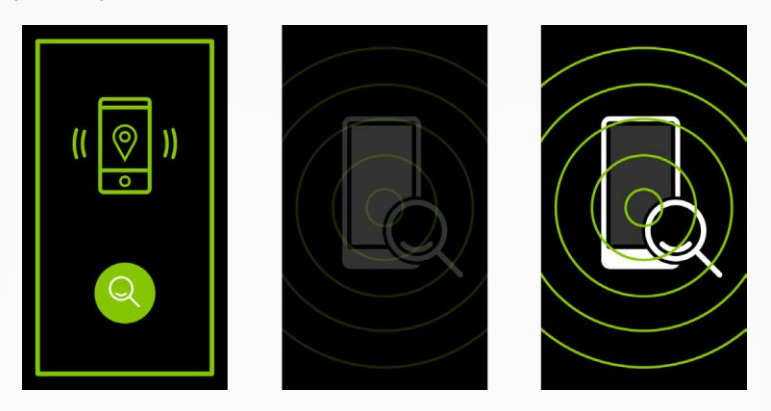

## І ЗА ДА АКТИВИРАТЕ ФУНКЦИЯТА

• Натиснете иконата за приложението откриване на телефона в преките пътища на часовника или в страницата на главното меню, изберете приложението find my phone и кликнете върху екрана, за да го активирате или деактивирате.

## 21. ДИСТАНЦИОННА КАМЕРА

ZeNeo+ може да се използва като дистанционно управление за правене на снимки и селфита от смартфона. Тази функция е полезна, когато желаете да направите групова снимка или когато желаете да направите селфи.

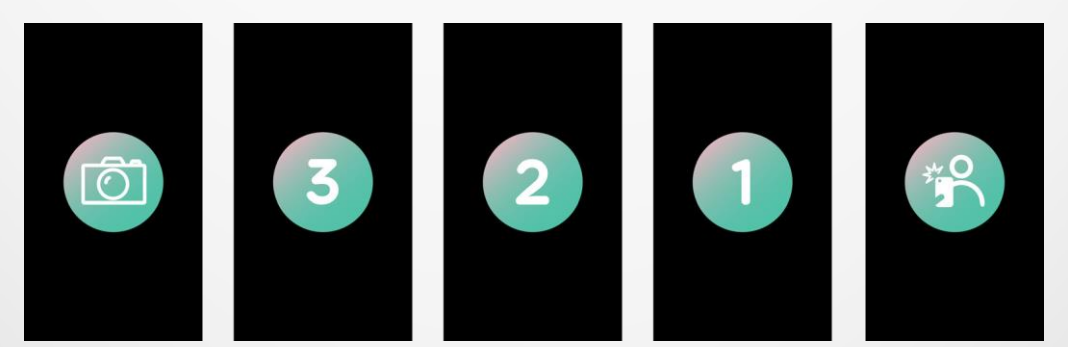

## І ИЗПОЛЗВАНЕ НА ZENEO+ КАТО ДИСТАНЦИОННА КАМЕРА

- Отворете вградената камерата на смартфона си
- Кликнете на иконата на приложението за камерата на часовника.
- След това можете да натиснете иконата на камерата, показана на екрана на часовника, за да стартирате обратното броене и да направите снимки

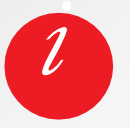

Тази функция работи само с вградената камера. Всяка снимка, направена с Вашия ZeNeo+ се показва в галерията със снимки на смартфона Ви.

## 22. УПРАВЛЕНИЕ НА МУЗИКАТА

Със ZeNeo+ можете да управлявате плеъра за любимата ви музика като Deezer, Spotify и YouTube от смартфона.

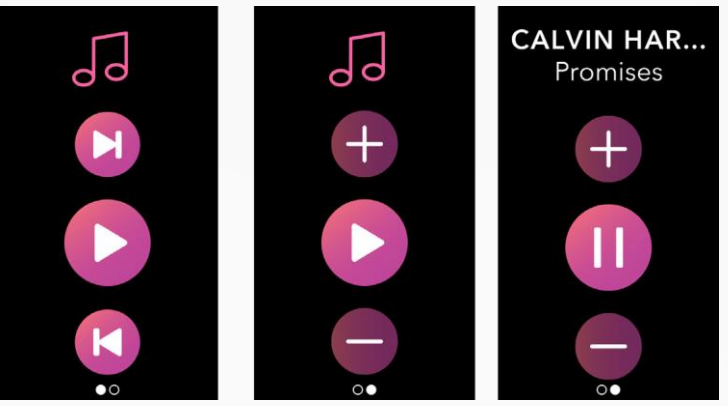

## І УПРАВЛЕНИЕ НА МУЗИКАТА

- Първо стартирайте плеъра на телефона си
- Отидете в музикалното приложение на Вашия ZeNeo+
- Можете да пускате, спирате на пауза, пропускате песен и да настройвате силата на звука директно от Вашата китка.

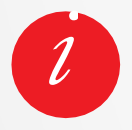

На вашия ZeNeo+ можете да видите информация за текущо възпроизвежданата песен като изпълнител или име на песен (само за Android).

## 23. ФУНКЦИЯ ПРОТИВ ЗАГУБВАНЕ

Тази аларма ви известява с вибрация или звук (в зависимост от настройките на часовника), когато вашия ZeNeo+ излезе извън обхвата на вашия телефон (обхват на BT 10 m).

Можете да изключите тази функция чрез деактивация на аларма против загубване в Watch Settings > изберете Device > натиснете Anti-lost.

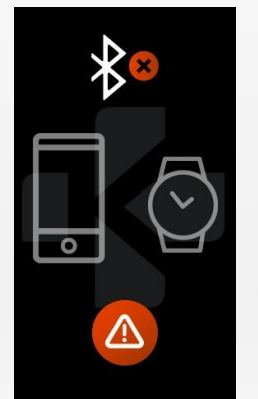

По подразбиране, алармата против загубване е ИЗКЛЮЧЕНА.

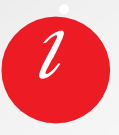

## 24. ПРИЛОЖЕНИЯ

В това меню има няколко приложения:

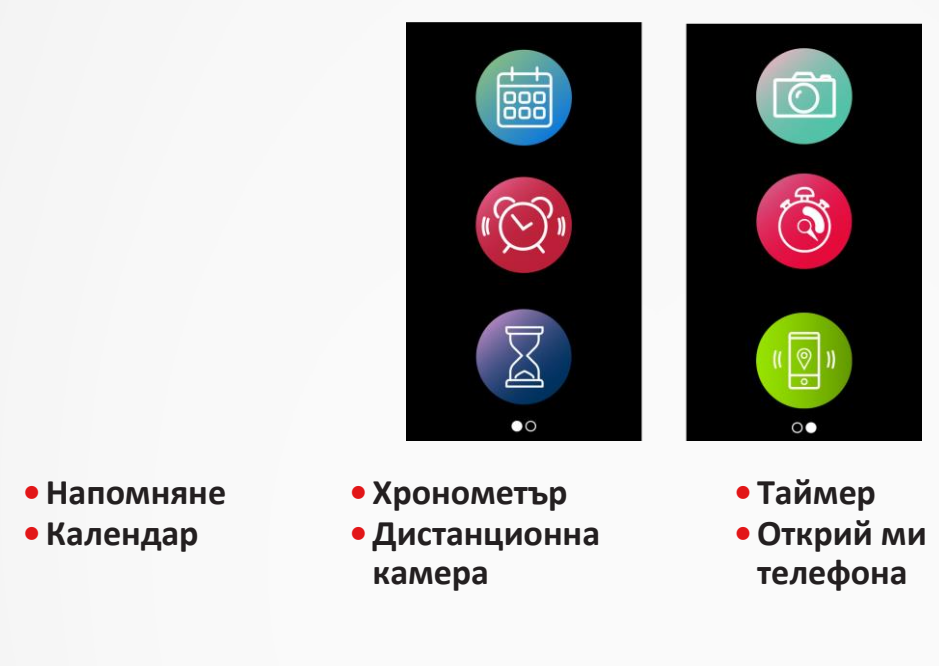

**25.** ALARM

За да Ви събуди сутринта или да Ви алармира в определено време през деня, можете да настроите аларми, които нежно да вибрират и звънят в избраното време.

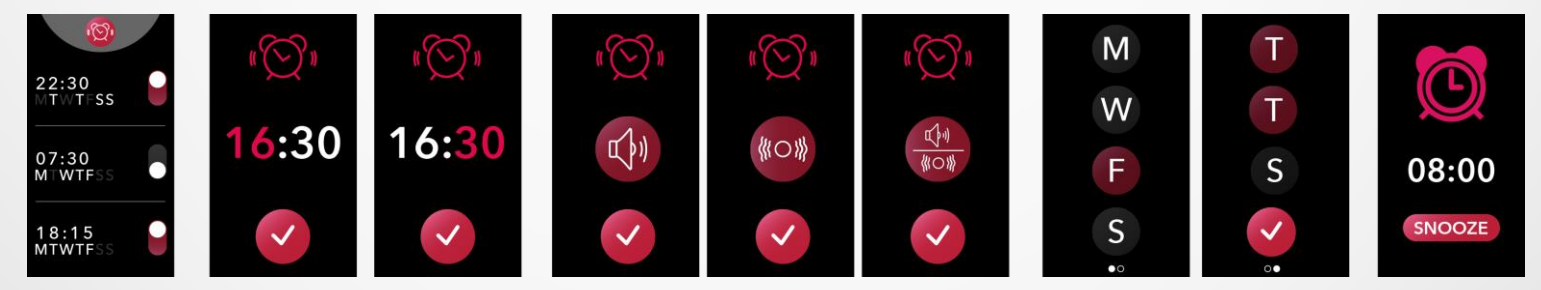

## І ЗАДАВАНЕ НА АЛАРМА ОТ ЧАСОВНИКА

- Отидете на иконата за приложението за аларма
- Натиснете в горната част, за да редактирате аларма
- Задайте време за алармата, мелодия и ден
- След това изберете confirm

За да пропуснете алармата, натиснете бутона.

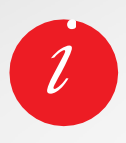

За всяка аларма ZeNeo+ вибрира и звъни постоянно за 1 минута. Можете да поставите алармите няколко пъти в режим дрямка. Дължината на дрямката може да се настройва в подробните настройки от мобилното приложение или от настройките на часовника.

- 22 -

В това меню има няколко приложения:

## І ЗАДАВАНЕ НА НАПОМНЯНЕ ОТ ЧАСОВНИКА

- Отидете на иконата за приложението за напомняния
- Натиснете в горната част, за да редактирате напомняне
- Задайте време за напомнянето, мелодия и ден
- След това изберете confirm

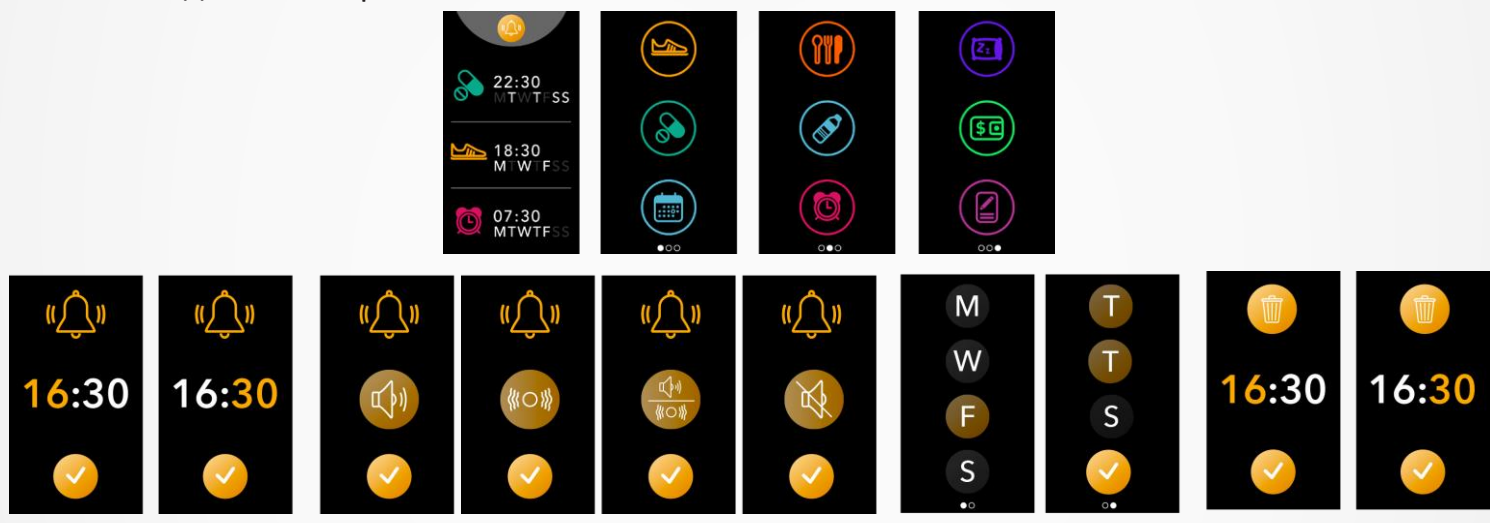

За да пропуснете напомнянето, натиснете бутона.

ZeNeo+ вибрира леко и ще показва съответното напомняне, за да ви алармира. Напомнянето се пропуска чрез еднократно натискане на бутона на ZeNeo+. Ако не се скрие, същата аларма ще се повтаря на всеки 2 минути.

За всяко напомняне, ZeNeo+ ще вибрира и/или звъни.

## І ЗАДАВАНЕ НА НАПОМНЯНЕ ОТ ПРИЛОЖЕНИЕТО

- Докоснете таба **Reminders** на приложението MyKronoz, за да добавите ежедневни напомняния
- Задайте напомняния и изберете типа и предпочитаното време и ден.

## 28. SETTINGS

В това меню има няколко настройки:

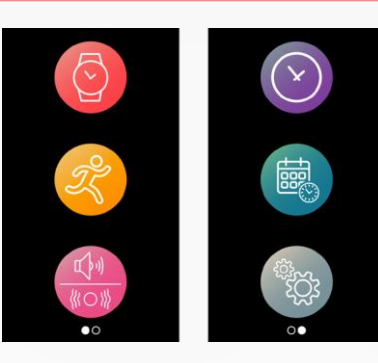

### устройство

Bluetooth•: Активиране и деактивиране

**Ниво на батерията** Проверете нивото на батерията

**Функция против загубване** Активиране и деактивиране

### АКТИВНОСТ

**Цели** Задаване на Вашите цели

**Мерни единици** Метрични или империални

### Сърдечен ритъм

Задайте честотата на вашия сърдечен ритъм

### ЗВУЦИ И ВИБРАЦИИ

**Звук** Настройка на режим за звук

Вибрация Настройка на режим за вибрация

### Не ме безпокойте

Задаване на времеви диапазон, в който не желаете да бъдете безпокоени

### Дрямка

Настройка на времето за отлагане

**Мелодия за звънене** Настройте мелодията за звънене (само за Android)

### дисплей

**Яркост** Настройте яркостта на екрана

Изгледа на часовника Задаване на изгледа на Вашия часовник

Стил на менюто Изберете стил на менюто

### ЧАС И ДАТА

**Формат на времето** Променете формата на часа

**Формат на датата** Променете формата на датата

### SYSTEM

**Езици** Задаване на вашия език

Информация за часовника Вижте версията на фирмуера и серийния номер на устройството

Регулаторна информация Вижте сертификация на часовника

**Нулиране** Нулиране на часовника с настройките по подразбиране

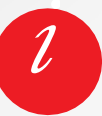

Също така можете да намерите други настройки като режим не ме безпокойте, аларма за бездействие и настройки за формат на времето от приложението MyKronoz.

## 29. РАЗДВОЯВАНЕ, НУЛИРАНЕ, АКТУАЛИЗАЦИЯ И ИЗТРИВАНЕ

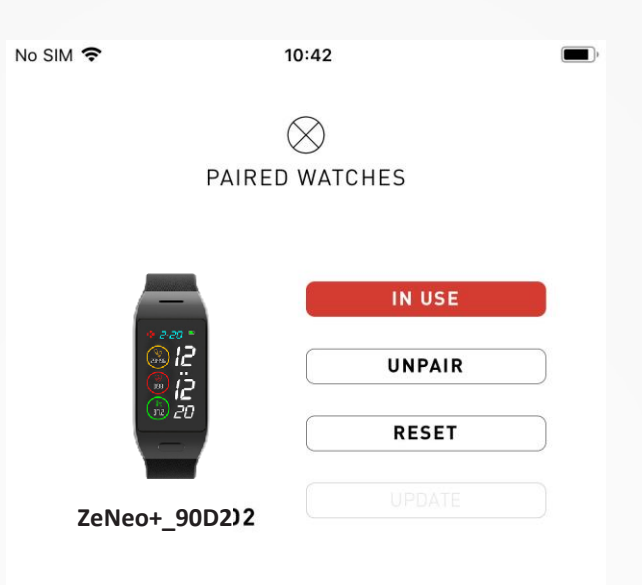

### **РАЗДВОЯВАНЕ**

Ако желаете да сдвоите вашия ZeNeo+ с вашия смартфон, да сдвоите друго MyKronoz устройство, да го дадете на друг човек или да го върнете, отидете в приложението MyKronoz > меню Settings > кликнете на Paired watches > Unpair.

За потребители на iOS, раздвоете устройството от **Bluetooth**<sup>®</sup> настройките на вашия телефон.

### АКТУАЛИЗАЦИЯ

Уверете се, че актуализирате вашия ZeNeo+, за да получавате най-новите подобрения и актуализации за устройството. Когато е налична нова актуализация, се показва ново известие в приложението MyKronoz и раздела за сдвоения часовник. След стартиране на актуализация, се показва лента с прогреса в приложението MyKronoz и се показва съобщение за актуализация на екрана на ZeNeo+, докато актуализацията приключи. За да избегнете всякакви проблеми, дръжте тракера и смартфона си близо един до друг по време на процеса.

### **І НУЛИРАНЕ**

### Хардуерно нулиране от мобилното приложение

За да нулирате устройството си от приложението MyKronoz > меню Settings > изберете Paired Watches > Reset.

### Хардуерно нулиране от часовника

За да нулирате часовника директно от устройството > Отидете в **меню Settings** > изберете System

### > изберете Reset

Тази процедура ще изтрие цялото съдържание, данни и настройки на часовника ви и ще го върне към режим на настройка.

### **ИЗТРИВАНЕ**

За да изтриете устройство от списъка със сдвоени часовници, отидете в приложението MyKronoz > кликнете върху

Меню Setting > Paired Watches > Delete.

## 30. ТЕХНИЧЕСКИ СПЕЦИФИКАЦИИ

| Размери                 | 52,6 x 23,8 x 12,3 mm                                                 |
|-------------------------|-----------------------------------------------------------------------|
| Тегло                   | 32 g                                                                  |
| Размер и резолюция на е | крана IPS-LCD 1.14" / 134 x 240 px                                    |
| Материал                | поликарбонат, алуминий, силиций                                       |
| Тип батерия             | Литиево-полимерна 220 mAh                                             |
| Живот на батерията      | До 4 дни                                                              |
| Bluetooth®              | BT 3.0 + BLE 4.2                                                      |
| Памет                   | 7 дни на активност                                                    |
| Сензор                  | 3-осов акселерометър, оптичен<br>сензор за сърдечен ритъм и сензор за |
| Водоустойчивост         | Устойчив на напръскване                                               |
| Работна температура     | от -10°С до + 60°С                                                    |
| Съвместимост            | iOS и Android                                                         |
| Включени аксесоари      | Кабел за зареждане - Ръководство за бърз ста                          |
| Международна гаранция   | 1 година                                                              |

## предупреждение

I Погрешното свързване на вградения USB вход може сериозно да повреди устройството. Всяка повреда, причинена поради неправилна употреба, не се покрива от гаранцията. Изключете ZeNeo+, когато е напълно зареден.

I Уредът ZeNeo+ и зарядната му станция имат силни магнити, които могат да интерферират с пейсмейкъри, кредитни карти, часовници и други обекти, чувствителни на магнити. Ако използвате пейсмейкър или друго електронно медицинско устройство, моля консултирайте се с вашия личен лекар преди да носите или боравите със ZeNeo+.

Пози продукт не е медицинско устройство и не трябва да се използва за диагностика или лечение на каквото и да е медицинско състояние.

I Това устройство не е водоустойчиво, затова го пазете от всички източници на топлина или влага. Не го използвайте в близост до канали или други мокри помещения. Не го поставяйте във вода. ZeNeo+ е устойчив само на пръскане. Той е защитен срещу пръскане или дъжд.

## ЗА РЪКОВОДСТВОТО

Характеристиките на ZeNeo+ и съдържанието на това ръководство са обект на промени.

За да получите най-новите инструкции за това, как да използвате продукта, моля да направите справка с онлайн ръководството, налично на www.mykronoz.com

## ПОДДРЪЖКА

Ако имате въпроси или се нуждаете от помощ, относно нашите продукти, моля посетете www.mykronoz.com/support/ или изпратете заявка на https://support.mykronoz.com/hc/en-us/requests/new

## ИНСТРУКЦИИ ЗА БЕЗОПАСНОСТ

Преди използване на продукта, прочетете внимателно тези инструкции.

- ZeNeo+ има вградени батерии. Не разглобявайте батериите. KRONOZ LLC не е отговорна за повреди или наранявания, причинени от премахването на батерията или друг компонент.
- Не излагайте продукта на прекалено висока или прекалено ниска температура. Прекалено високите температури по време на зареждане могат да причинят прегряване, дим, пожар, деформация на батерията или дори експлозия. Не излагайте батерията на силно слънце, дим или прах. Зареждайте батерията в хладно и проветриво помещение.
- Не отваряйте, чупете, огъвайте, деформирайте, пробивайте или режете вторичните клетки или батериите. В случай на повреда в батерията или теч, избягвайте контакт с кожата или очите. Ако това се случи, незабавно изплакнете зоните с вода (не търкайте очите) или потърсете медицинска помощ.
- Не окъсявайте. Късото съединение може да се случи, когато метални обекти като монети, причинят директно свързване на положителния и отрицателния терминали на батерията. Късото съединение може да повреди батерията.
- Не използвайте повредени или изтощени батерии.
- Дръжте батериите далеч от обсега на деца и на безопасно място, за да избегнете опасности.
- Не поставяйте батериите във вода. Не излагайте продукта на вода с високо налягане като морски вълни или водопади. Не използвайте продукта в сауна или парна баня.
- Не излагайте батериите на пожар, тъй като те могат да експлодират. Изхвърляйте използваните батерии в съответствие с местните регулации (за рециклиране). Не изхвърляйте като домашен отпадък.
- Използвайте само доставения USB кабел за зареждане на батерията. Не зареждайте повече от 24 часа.
- Не опитвайте да ремонтирате или поддържате часовника, ремонтът и поддръжката трябва да се извършват от упълномощени техници.
- Опасност от експлозия, ако батерията се замени с неправилен тип.
- Рециклирайте изтощените батерии според тези инструкции.

## внимание

- Това устройство има записваща функция. Уверете се, че отговаряте на съответните закони и регулации за употреба на тези функции. В съответствие с тези регулации, всяко записване на звук от лична характеристика, копиран и разпространен, може да се разглежда като нарушаване на личното пространство. Неправилната употреба на фотография, видео и снимки, функция за запис на звук може да наруши авторски права. За тази цел, потребителят трябва да поеме пълна отговорност. KRONOZ LLC не е отговорно за каквито и да е щети, причинени от неправилната употреба на устройството.
- Устройството не е водоустойчиво. Не потапяйте устройството във вода или други течности.

## РЕГУЛАТОРНИ БЕЛЕЖКИ

## САЩ - СТАНОВИЩЕ НА ГСС

Това устройства съответства с Част 15 от правилата на FCC. Работата е обекта следните две условия: (1) това устройство не може да причини вредна интерференция и (2) това устройство трябва да приема всякаква интерференция, включително интерференция, която би довела до нежелана работа.

## предупреждения

Промени или модификации, които не са изрично одобрени от страната, отговорна за съответствие, може да доведе до прекратяване правата на потребителя за употреба на това оборудване.

## **БЕЛЕЖКА НА FCC**

Това оборудване отговаря на ограниченията от клас В дигитални устройства, съгласно част 15 от правилата на FCC. Тези ограничения са проектирани да предоставят добра защита срещу радио и телевизионни смущения в жилищните зони. Въпреки това, дори при нормална работа, това оборудване може да причини радио или телевизионна интерференция. Ако това оборудване причинява вредна интерференция на радио или телевизионно приемане, което може да бъде установено чрез включване и изключване на оборудването, потребителят трябва да се опита да разреши интерференцията чрез един или няколко от следните метода:

- •Преместване на приемащата антена.
- •Увеличаване на разстоянието между оборудването и приемника.
- Свързване на оборудването в контакт от различна верига от тази, в която е свързан приемникът.
- •Консултация с доставчик или опитен радио/телевизионен техник за помощ.

## ДЕКЛАРАЦИЯ ЗА ЕКСПОЗИЦИЯ НА РЧ

Това оборудване съответства с изискванията на FCC за излагане на радиация в неконтролирана околна среда. Крайните потребители трябва да следват специфичните работни инструкции за спазване на изисквания за излагане на РЧ.

IC: 12131A-ZNEOPL

## КАНАДА - СТАНОВИЩЕ НА МИНИСТЕРСТВО НА ПРОМИШЛЕНОСТТА НА КАНАДА (IC)

Това устройство съответства с лиценза на промишлеността на Канада, освободени от RSS стандартите. Работата е обект на следните две условия: (1) това устройство не може да причини интерференция и (2) това устройство трябва да приема всякаква интерференция, включително интерференция, която би довела до нежелана работа на устройството.

IC: 12131A-ZNEOPL

## ДЕКЛАРАЦИЯ ЗА ЕКСПОЗИЦИЯ НА РЧ

Това устройство отговаря на изискване за експозиция на РЧ ISED RSS-102, зададено за неконтролирана околна среда и е безопасно за работа по предназначение, както е описано в това ръководство.

## СЕ ДИРЕКТИВА НА ЕВРОПЕЙСКИЯ СЪЮЗ

С настоящето Kronoz LLC декларира, че това устройство е в съответствие с основните изисквания и други релевантни разпоредби на Директиви 2014/53/ЕС и 2011/65/ЕС.

Оригиналната декларация за съответствие на EC можете да откриете на: https://www.mykronoz.com/assets/ certifications-ce-zeneoplus.pdf

## ДОСТЪП ДО НЕОБХОДИМАТА ИНФОРМАЦИЯ НА Е-ЕТИКЕТА

Потребителите могат да видят е-етикета на ZeNeo+ като отидат в настройки Settings > General > Regulatory. Не са необходими никакви специални кодове или разрешения, за да се премине през описаните стъпки, освен ако не е зададена парола за защита от неупълномощен достъп до устройството. Допълнителна информация за регулациите може да се намери в раздел « Регулаторни бележки » на този документ. Информацията за записва на устройството, не са необходими специални аксесоари или допълнителни плъгин-и (напр., SIM/USIM карта) за достъп до информацията.

- 30 -

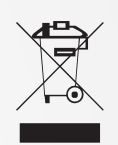

## ИНФОРМАЦИЯ ЗА ИЗХВЪРЛЯНЕ И РЕЦИКЛИРАНЕ

След влизането в сила на Европейска Директива 2012/19/ЕС в националната законова система, важи следното: електрически и електронни устройства не могат да бъдат изхвърляни заедно с домашните отпадъци. Потребителите са задължение от закона да връщат електрическите и електронни устройства в края на своя сервизен живот, в обществени събирателни пунктове, създадени за тази цел или на мястото на продажбата. Подробности относно това са определени от националните закони на съответната страна. Този символ на продукта, на ръководството за работа или на опаковката показва, че продукта е обект на тези регулации. Чрез рециклиране, повторна употреба на материалите или друга форма на използване на старите устройства, Вие правите важен принос за защита на нашата околна среда.

©2020 Kronoz LLC, всички права запазени.

Kronoz LLC, Avenue Louis-Casai 18 - 1209 Geneva - Switzerland

Всички брандове или продуктови имена са или могат да бъдат запазени марки на съответните им собственици. Изображенията и спецификацията могат да се различават от действителните. Проектирано в Швейцария - Произведено в Китай.

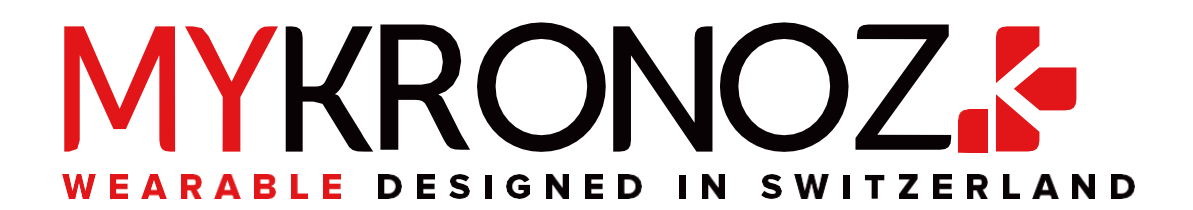

## ПРИСЪЕДИНЕТЕ СЕ @ MYKRONOZ

mykronoz.com -